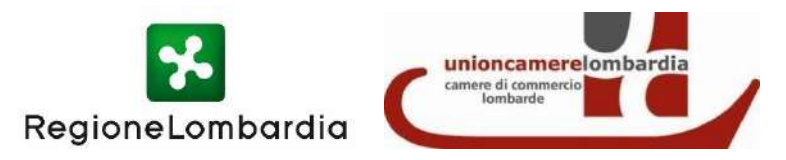

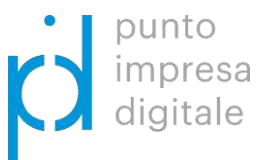

# Bando SI4.0 - 2021 Istruzioni d'uso

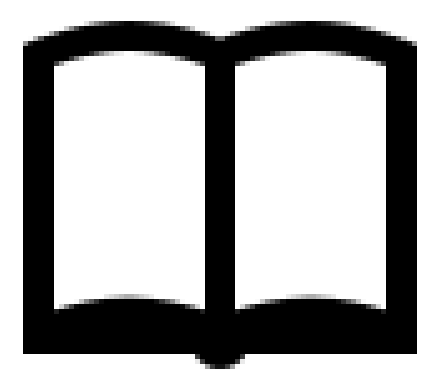

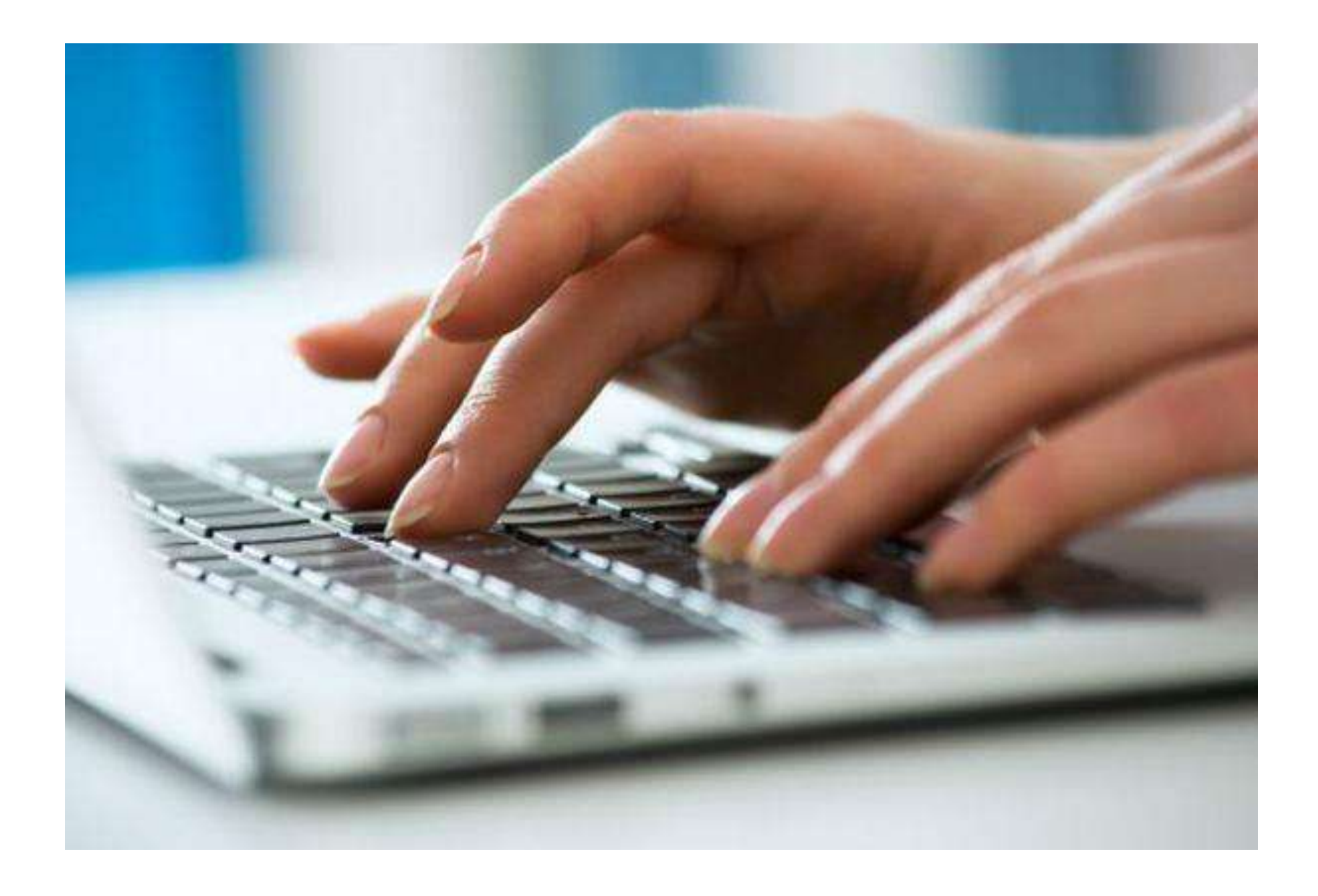

Pochi semplici passaggi per inoltrare la tua richiesta! Collegati sulla piattaforma di Richieste On Line di Unioncamere Lombardia http://servizionline.lom.camcom.it/front-rol

| Home             | la rete camerale lombarda                                                               | La rete camerale nazionale ed internazionale              | Amministrazione trasparente                                                              | Sala stampa           | Dati statistici e analisi economiche                                       | NewsLetter                                            |          |
|------------------|-----------------------------------------------------------------------------------------|-----------------------------------------------------------|------------------------------------------------------------------------------------------|-----------------------|----------------------------------------------------------------------------|-------------------------------------------------------|----------|
|                  |                                                                                         |                                                           |                                                                                          |                       |                                                                            | Registrati                                            | Accedi   |
|                  | ioncamere lombardia<br>de disease                                                       |                                                           |                                                                                          |                       | SER                                                                        | Sportello Virt                                        | ne<br>Je |
| Ric              | hieste On Li                                                                            | ne                                                        |                                                                                          |                       |                                                                            |                                                       |          |
|                  |                                                                                         | SEGUI QUESTI SEMPL                                        | ICI PASSI PER INVIAR                                                                     | E LA TUA R            | ICHIESTA                                                                   |                                                       |          |
|                  | 1                                                                                       | 2                                                         | 3                                                                                        |                       | 4                                                                          | 5                                                     |          |
|                  | SCEGLI LA<br>TIPOLOGIA                                                                  | LEGGI<br>L'INFORMATIVA                                    | CHI SEI?                                                                                 | IN                    | SERISCI /                                                                  | ANTEPRIMA                                             |          |
| Per              | ACCESSO AGL<br>r inviare le richieste di accer<br>civico e generaliz<br>SCEGLI          | LI ATTI<br>sso documentale,<br>zato                       | o<br>esa<br>ele PID<br>a tua candidatura dalle 10:00 d<br>alle 12:00 del 29/10<br>SCEGLI | lel 30/09             | AVVISO ATT<br>INVESTIN<br>Mappatura di opportur<br>investimento in<br>SCEG | RAZIONE<br>IENTI<br>Ità insediative e di<br>Lombardia |          |
| <b>N</b><br>Pres | RENDICONTAZ<br>IONITORAGGIC<br>senta rendicontazione per u<br>per cui hai già presentat | LIONE -<br>D BANDI BAN<br>un bando/concorso<br>to domanda | DO ATTRACT 20 <sup>-</sup><br>ad un'ulteriore opportunità ins                            | <b>17</b><br>ediativa |                                                                            |                                                       |          |

Non ti sei mai registrato a questa piattaforma? Clicca su **«Registrati»** per effettuare la registrazione la rete camerale lombarda La rete camerale nazionale ed internazionale Amministrazione trasparente Sala stampa Dati stanzi e analisi economiche NewsLetter Home Registrati Accedi Sportello Virtuale SERVIZIONLINE **Richieste On Line** SEGUI QUESTI SEMPLICI PASSI PER INVIARE LA TUA RICHIESTA 2 3 5 1 4 SCEGLI LA LEGGI CHI SEI? **INSERISCI** ANTEPRIMA TIPOLOGIA L'INFORMATIVA I DATI punto impresa **AVVISO ATTRAZIONE** digitale ACCESSO AGLI ATTI PID INVESTIMENTI Per inviare le richieste di accesso documentale, Presenta la tua candidatura dalle 10:00 del 30/09 Mappatura di opportunità insediative e di civico e generalizzato alle 12:00 del 29/10 investimento in Lombardia **RENDICONTAZIONE -**MONITORAGGIO BANDI **BANDO ATTRACT 2017** Presenta rendicontazione per un bando/concorso Partecipa ad un'ulteriore opportunità insediativa per cui hai già presentato domanda

#### Inserisci il tuo indirizzo e-mail e clicca sul pulsante azzurro «Registrati»

< Indietro

## Ti stai registrando a Richieste Online UCL

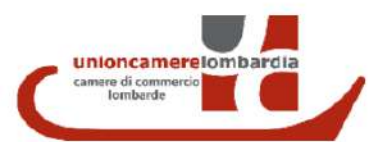

#### Sei un nuovo utente?

Inserisci il tuo indirizzo e-mail - NON PEC

#### Email

Per accedere ai servizi online sarà necessario utilizzare esclusivamente: SPID CIE, CNS, Tale regola non si applica ai privati cittadini che accedono esclusivamente ai servizi on line di richiesta appuntamento per rilascio di dispositivi digitali. Imprese e professionisti potranno continuare ad utilizzare tutti i servizi e registrarsi con mail e password.

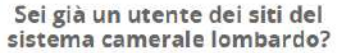

Usa le stesse credenziali di accesso!

#### Possiedi un'identità digitale SPID o CIE?

**Oppure possiedi una CNS?** 

Utilizzale per effettuare il Login

Accedi

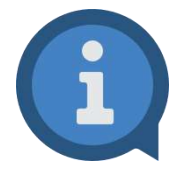

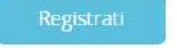

L'indirizzo e-mail è quello al quale verranno inviate le notifiche relative alla domanda inviata (ad esempio le notifiche che segnalano l'avvenuto invio della richiesta e la presenza di messaggi inviati dall'ufficio che sta lavorando la richiesta stessa). Si raccomanda quindi di monitorare l'indirizzo e-mail indicato

| Ti stai regist                                          | rando a Richieste Online UCL                             |
|---------------------------------------------------------|----------------------------------------------------------|
| C                                                       | union camere lombardia<br>camere di commerco<br>Iombarde |
| - Seleziona                                             |                                                          |
| Nome *                                                  | Cognome *                                                |
| Nome                                                    | Cognome                                                  |
| mall                                                    |                                                          |
| virgilio@virgilio.it                                    |                                                          |
| Password *                                              | Conferma password *                                      |
| Password                                                | Conferma password                                        |
| Privacy                                                 |                                                          |
|                                                         | e stampabile   🗏 Ricevi una copia via email              |
| Leggi i informativa sulla privacy   Scarica la versione |                                                          |

Seleziona il **profilo di registrazione** e compila i campi obbligatori che si presentano. Scegli e conferma la password, dichiara di aver preso visione dell' Informativa sulla privacy inserendo il segno di spunta nell'apposito quadratino e clicca sul pulsante «**Registrati**» per ultimare il processo di registrazione

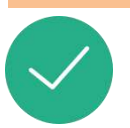

Riceverai una notifica email di «**Conferma registrazione**» allo stesso indirizzo di posta elettronica inserito durante il processo di Registrazione, riportante un link da cliccare per completare il processo.

NB: Controlla eventualmente nello Spam se non dovessi trovare l'email tra la posta arrivata

Gentile and a start of

Utilizzi il link riportato di seguito per completare il processo di iscrizione:

https://users.ru.digicamere.it/front-ru/users/registrationConfirm?verificationCode=22f774f7-50b6-4a05-890f-662

Cordiali saluti,

# Accesso alla piattaforma online http://servizionline.lom.camcom.it/front-rol

## Sei già un utente della piattaforma? Clicca su **«Accedi»**

| Home | la rete camerale lombarda                               | La rete camerale nazionale ed   | internazionale      | Amministrazione trasparente                          | Sala stamps               | 2-5-tolistici e ana | lisi economiche                         | NewsLetter                       |        |
|------|---------------------------------------------------------|---------------------------------|---------------------|------------------------------------------------------|---------------------------|---------------------|-----------------------------------------|----------------------------------|--------|
|      |                                                         |                                 |                     |                                                      |                           |                     |                                         | Registrati<br>Sportello Virt     | Accedi |
| C    | oncarserio lombardia<br>s d care ann                    |                                 |                     |                                                      |                           |                     | SERV                                    | /12101111                        | le     |
| Ric  | nieste On Li                                            | ne                              |                     |                                                      |                           |                     |                                         |                                  |        |
|      |                                                         | SEGUI QUES                      | TI SEMPLIC          | I PASSI PER INVIAR                                   | E L <mark>A T</mark> UA F | RICHIESTA           |                                         |                                  |        |
|      | 1                                                       | 2                               |                     | 3                                                    |                           | 4                   |                                         | 5                                |        |
|      | SCEGLI LA<br>TIPOLOGIA                                  | LEGGI<br>L'INFORMATIV           | 4                   | CHI SEI?                                             | 11                        | ISERISCI<br>I DATI  | A                                       | NTEPRIMA                         |        |
|      |                                                         | 12 12                           | HULLANDON           |                                                      | 12                        |                     |                                         |                                  |        |
| 6    | ACCESSO AGI                                             | LI ATTI                         | impress<br>digitale | <sup>a</sup> PID                                     |                           | AVV<br>I            | ISO ATTR<br>NVESTIM                     | AZIONE<br>ENTI                   |        |
| Per  | inviare le richieste di acce<br>civico e generaliz      | sso documentale,<br>zzato       | Presenta la ti      | ua candidatura dalle 10:00 d<br>alle 12:00 del 29/10 | del 30/09                 | Марра               | tura di opportunit<br>investimento in L | tà insediative e di<br>.ombardia |        |
|      | SCEGLI                                                  | •                               |                     | SCEGLI                                               |                           |                     | SCEGL                                   | 1                                |        |
| N    | RENDICONTAZ<br>IONITO <u>RAGGI(</u>                     | ZIONE -<br>D BANDI              | BAND                | O ATTR <u>ACT 20</u>                                 | 17                        |                     |                                         |                                  |        |
| Pres | enta rendicontazione per u<br>per cui hai già presental | un bando/concorso<br>to domanda | Partecipa ad        | l un'ulteriore opportunità ins                       | ediativa                  |                     |                                         |                                  |        |

# Modalità di accesso alla piattaforma online http://servizionline.lom.camcom.it/front-rol

< Indietro

| dietro                                                                                                    |                            |
|----------------------------------------------------------------------------------------------------|----------------------------|
|                                                                                                    |                            |
| Stai acceden                                                                                                    | ido a Richieste Online UCL |
|                                                                                                    | <b>W</b>                   |
| C                                                                                                    | inioncamerelombardia       |
|                                                                                                    |                            |
| EMAIL SPID CM                                                                                                    | 15                         |
| Frault                                                                                                    |                            |
| Email                                                                                                    |                            |
| Parrient                                                                                                    |                            |
| Password                                                                                                    |                            |
|                                                                                                    |                            |
| Entra                                                                                                    | Password dimenticata?      |
| dietro                                                                                                    |                            |
| dietro<br>Stai acceden                                                                                                    | ndo a Richieste Online UCL |
| dietro<br>Stai acceden                                                                                                    | ndo a Richieste Online UCL |
| eMAIL SPID Ch<br>Maggiori informazioni :<br>Non hei SPID?                                                                                                    | ndo a Richieste Online UCL |
| dietro<br>Stai acceden<br>EMAIL SPID Ch<br>Maggiori informazioni :<br>Non hei SPID?<br>SPID e il sistema di accesso che<br>servid online della Pubblica An<br>possesso di un'dendita digitato | ndo a Richieste Online UCL |

|   |      | ( | camera di<br>Iomi | commercio<br>barde | mbardi |  |  |
|---|------|---|-------------------|--------------------|--------|--|--|
|   |      |   |                   |                    |        |  |  |
|   | SPID | c | E                 | CNS                |        |  |  |
| D | SPID | c | E                 | CNS                |        |  |  |

Se hai la nuova Carta di identita elettronica, di seguito CIE, puoi utilizzarla per accedere ai servizi online della Pubblica Amministrazione.

Per accedere hai bisogno dei relativi codici PIN e PUK: la prima parte dei due codici e nella ricevuta della richiesta CIE, la seconda parte viene consegnata insieme alla CIE. Clicca qui per trovare il software, la documentazione, video e tutorial. Modalita di accesso:

- PC per l'accesso da un PC è necessario disporre di uno strumento per leggere la tua CIE. Puoi usare:
- un lettore RFID, tipicamente collegato tramite interfaccia USB, e aver preventivamente installato e configurato il Software CIE messo a disposizione dal Ministero dell'Interno (clicca qui per informazioni sul software CIE);
- uno smartphone o tablet, con sistema operativo Android 6.0 o superiore oppure iOS 13 o superiore, dotato di interfaccia NFC (vedi dettagli tecnici). In tal caso devi installare sullo smartphone/tablet l'APP CIeID del Ministero dell'Interno, rinvenibile nell'app store del dispositivo;
- Smartphone o tablet accedi al servizio mediante uno smartphone/tablet e utilizza la sua interfaccia NFC per la lettura della CIE, tramite APP CIeID. In tal caso i requisiti dello smartphone/tablet sono gli stessi indicati sopra.

Dopo aver installato e configurato il software per computer o l'APP premi il pulsante 'Entra con CIE' presente nella pagina. Verrai indirizzato al sito del Ministero dell'Interno dove effettuerai l'autenticazione con la CIE. Terminata questa operazione verrai automaticamente indirizzato al servizio richiesto.

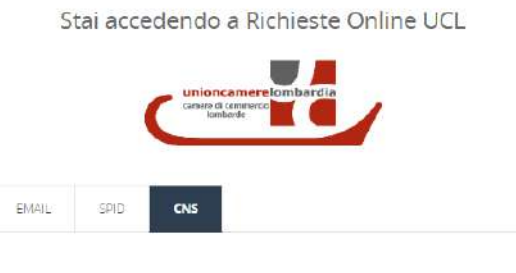

Questa modalità di accesso richiede il possesso di una Carta Nazionale dei Servizi, che può essere utilizzata mediante un lettore di *smart card* correttamente installato o mediante dispositivo token qualora la Carta Nazionale dei Servizi sia contenuta in una chiavetta USB.

#### Hai già registrato la tua CNS?

Se hai già fatto il primo accesso mediante la tua CNS e hai indicato il tuo indirizzo email nell'apposito modulo, clicca sul pulsante Accedi. Ricordati di collegare la CNS prima di aprire il tuo browser.

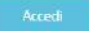

#### Primo accesso?

< Indietro

Dopo aver configurato il pc, procedi come segue:

- Assicurati che tutti i browser (es. Internet Explorer, Firefox, Chrome, ecc..) siano chiusi;
- Inserisci la smart card o la chiavetta nel pc
- Torna su questa pagina e clicca sul pulsante Registra CNS;
- Inserisci i dati richiesti;
- Segui le istruzioni che ti saranno comunicate via mail per completare la registrazione;

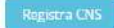

È possibile accedere con diverse modalità:

- con l'email e la password inserite in fase di registrazione
- oppure con SPID
- oppure con CIE
- oppure con CNS

## Accesso avvenuto alla piattaforma online http://servizionline.lom.camcom.it/front-rol

Nella parte superiore della piattaforma online compare un testo di benvenuto con il nome con cui ti sei registrato: l'accesso è avvenuto con successo! In corrispondenza del box rettangolare «PID» clicca ora sul pulsante «SCEGLI» Benvenuto TEST UTENTE! Il mio profilo Logout Home Sportello Virtuale SERVIZIO unioncamerelombardia camere di commercio Iombarde **Richieste On Line** SEGUI QUESTI SEMPLICI PASSI PER INVIARE LA TUA RICHIESTA 1 2 3 4 5 SCEGLI LA LEGGI CHI SEI? INSERISCI ANTEPRIMA TIPOLOGIA L'INFORMATIVA I DATI punto impresa **AVVISO ATTRAZIONE** digitale ACCESSO AGLI ATTI PID INVESTIMENTI Per inviare le richieste di accesso documentale, Presenta la tua candidatura dalle 10:00 del 30/09 Mappatura di opportunità insediative e di civico e generalizzato alle 12:00 del 29/10 investimento in Lombardia **RENDICONTAZIONE -**MONITORAGGIO BANDI **BANDO ATTRACT 2017** Presenta rendicontazione per un bando/concorso Partecipa ad un'ulteriore opportunità insediativa per cui hai già presentato domanda

In corrispondenza del **Bando SI4.0 - 2021** clicca sul pulsante «**NUOVA**» per inserire una domanda di candidatura al Bando

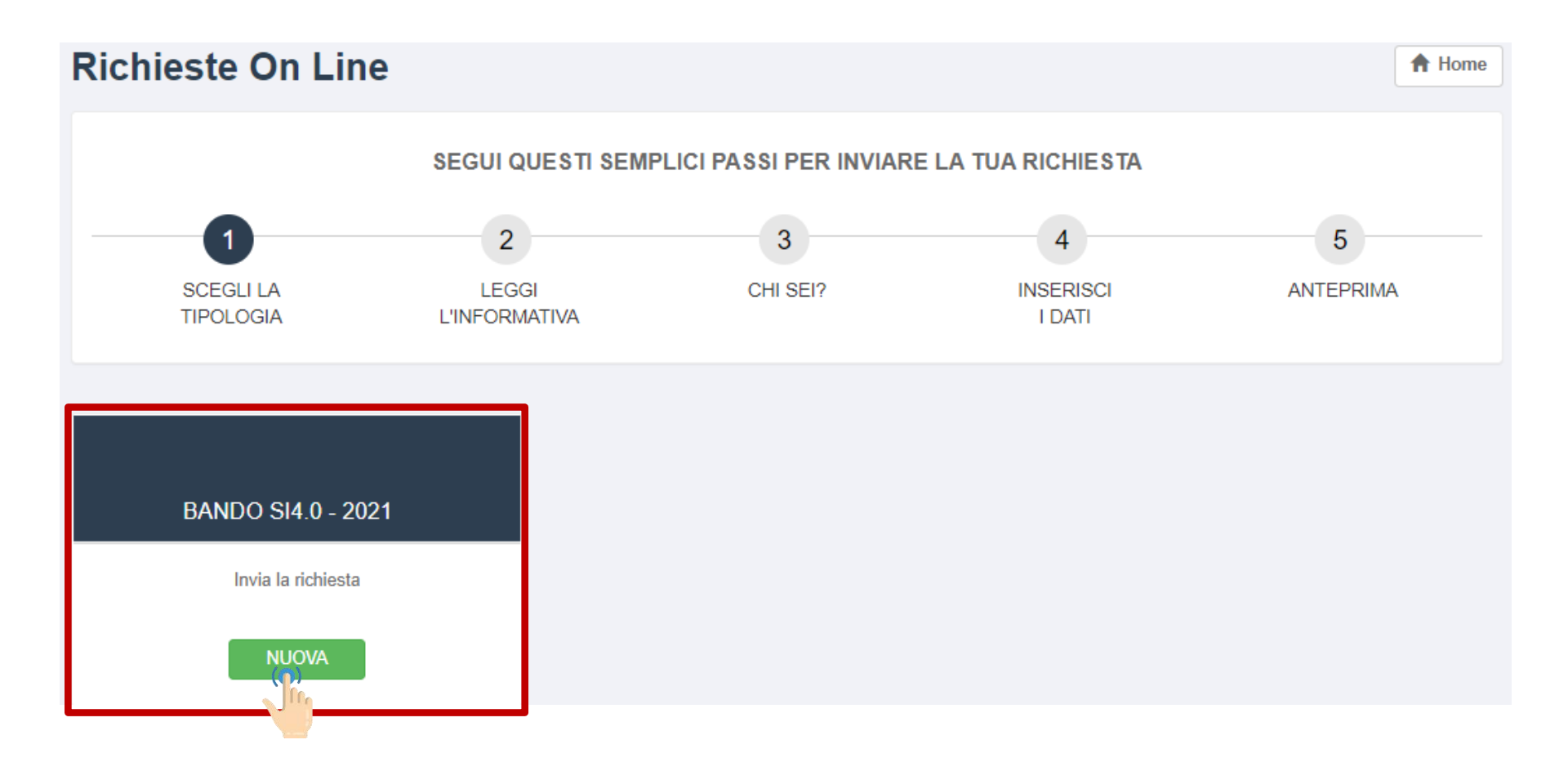

| Т | TO DO LIST               |  |  |  |  |  |
|---|--------------------------|--|--|--|--|--|
|   | Leggi l'informativa      |  |  |  |  |  |
|   | Step «chi sei?»          |  |  |  |  |  |
|   | Step «Inserisci i dati » |  |  |  |  |  |
|   | Allega i documenti       |  |  |  |  |  |
|   | Riguarda tutto           |  |  |  |  |  |
|   | Firma la tua richiesta   |  |  |  |  |  |
|   | Invia                    |  |  |  |  |  |
|   | Missione compiuta!       |  |  |  |  |  |
|   |                          |  |  |  |  |  |

Questi sono i passi per l'invio della tua domanda di candidatura.

Nelle prossime slide qualche esempio di supporto!

Per ogni criticità di natura tecnicoinformatica in fase di compilazione ricordati che puoi chiedere aiuto cliccando:

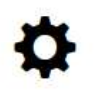

ASSISTENZA ONLINE Invia la tua richiesta o segnalaci un problema!

# Bando SI4.0 - 2021 : leggi l'informativa

Iniziamo dall' Informativa. In questa pagina puoi iniziare a scaricare gli allegati che ti serviranno per la presentazione della domanda di candidatura e leggere utili informazioni di supporto Clicca poi sul pulsante «**Inizia la richiesta**»

## Informativa

#### Presenta la tua candidatura dalle 10:00 del 30/09/2021 alle 12:00 del 29/10/2021

Il Ministero dello sviluppo economico ha avviato il "Piano Nazionale Industria 4.0 – Investimenti, produttività ed innovazione", poi rinominato "Piano Nazionale Impresa 4.0" ed infine "Piano Transizione 4.0", coerentemente al Decreto del Ministro dello Sviluppo economico del 12 marzo 2020. Tale iniziativa introduce anche in Italia una strategia nazionale sul tema della quarta rivoluzione industriale che adotta, tra le sue linee guida, il principio della "neutralità tecnologica" e quello di "interventi di tipo orizzontale e non settoriale".

L'iniziativa "Bando SI4.0 - Contributi per la realizzazione di progetti per la sperimentazione, prototipazione e messa sul mercato di soluzioni, applicazioni, prodotti e servizi innovativi Impresa 4.0" si rivolge alle micro, piccole e medie imprese lombarde di tutti i settori economici che abbiano al loro interno competenze nello sviluppo di tecnologie digitali e presentino un progetto che riguardi almeno una delle tecnologie di innovazione digitale 4.0 riportate nell'elenco 1 del Bando, con l'aggiunta di una o più tecnologie ricomprese nell'elenco 1 o 2 (visualizza il <u>Regolamento del Bando</u>).

Le imprese che siano in rapporto di collegamento, controllo e/o con assetti proprietari sostanzialmente coincidenti possono essere ammesse a finanziamento solo per una domanda. In caso di presentazione di più domande, è presa in considerazione e ammessa alla valutazione di merito soltanto la prima domanda presentata in ordine cronologico e le altre domande sono considerate irricevibili.

NOTA BENE - Prima di iniziare a compilare la domanda di candidatura:

- scarica e compila il modulo Prospetto delle spese Allegato A
- scarica e compila il modulo Procura speciale per la presentazione telematica della domanda di cui all'allegato B, solo se il soggetto che presenta la domanda non coincide con il titolare/legale rappresentante dell'impresa. Anche in caso di presenza del modulo B, il "modulo di richiesta del contributo" generato dal sistema al termine della procedura deve essere comunque firmato digitalmente dal legale rappresentante.
- scarica e compila il modulo <u>Dichiarazione sostitutiva dell'atto di notorietà solo per soggetti che non hanno posizione INPS/INAIL Allegato C</u> (facoltativo, sottoscritto dal legale rappresentante dell'impresa beneficiaria)

Attenzione: il modulo di domanda generato al termine della procedura dovrà essere firmato digitalmente

< Indietro

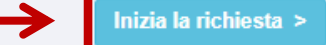

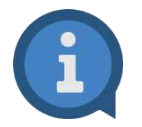

Si accettano soltanto richieste firmate digitalmente.

# Bando SI4.0 - 2021 : step Chi sei?

Step di identificazione, **'CHI SEI?**', compila i campi obbligatori nella sezione «*Dati del soggetto proponente*» e «*Categoria del fornitore qualificato del servizio scelto*»

| CHI SEI?                                    |                                                 |                   |                                                       |           |                                                                                                    |
|---------------------------------------------|-------------------------------------------------|-------------------|-------------------------------------------------------|-----------|----------------------------------------------------------------------------------------------------|
| Dati del soggetto proponente                |                                                 |                   |                                                       |           |                                                                                                    |
| Nome Legale rappresentante *                | Mario                                           |                   |                                                       |           |                                                                                                    |
| Cognome Legale rappresentante *             | Rossi                                           |                   |                                                       |           |                                                                                                    |
| Codice fiscale Legale<br>rappresentante *   | rssmro67p13e814e                                |                   |                                                       |           |                                                                                                    |
| Ragione sociale<br>dell'impresa/società *   | Atesis Spa                                      |                   |                                                       |           |                                                                                                    |
| iscritta al Registro Imprese di *           | Milano                                          |                   |                                                       |           |                                                                                                    |
| Partita IVA *                               | 00236587452                                     | Catego<br>È possi | oria del fornitore qualif<br>bile più di una risposta | ficato de | el servizio scelto                                                                                                    |
| Numero REA *                                | MI-23424                                        |                   |                                                       |           | DIH-Digital Innovation Hub / EDI-Ecosistema Digitale per l'Innovazione, di cui al Piano<br>Nazionale Industria 4.0                                                                                                    |
| Indirizzo sede oggetto<br>dell'intervento * | Via dei mille 6<br>comprensivo di numero civico |                   |                                                       |           | Centro di ricerca e trasferimento tecnologico, Competence center di cui al Piano<br>Industria 4.0, Parchi scientifico e tecnologico, Centro per l'innovazione, Tecnopolo,<br>Cluster tecnologico, altra struttura per il trasferimento tecnologico accreditate o<br>riconosciute da normative o atti amministrativi regionali o nazionali |
| Città sede oggetto dell'intervento *        | Magenta                                         |                   |                                                       |           | Incubatore certificato (art. 25 del D.L. 18 ottobre 2012, n. 179 e segg.); incubatore regionale accreditato                                                                                                    |
| Provincia sede oggetto<br>dell'intervento * | MI                                              |                   |                                                       |           | FABLAB (nel rispetto dei requisiti internazionali definiti nella FabLab Charter)                                                                                                    |
| CAP sede oggetto dell'intervento *          | 20147                                           |                   |                                                       |           | Centro di trasferimento tecnologico su tematiche Industria 4.0 certificato ex comma 4 del D.M. 22 maggio 2017                                                                                                    |
| PEC *                                       | prova@pec.it                                    |                   |                                                       |           | Start up innovativa di cui all'art. 25 del D.L. 18 ottobre 2012                                                                                                    |
| Defende del essentis t                      |                                                 |                   |                                                       |           | Grande impresa                                                                                                    |
| Reterente del progetto *                    | guido bianchi                                   |                   |                                                       |           | Istituti tecnici Superiori (ITS), come definiti dal DCPM 25 gennaio 2008                                                                                                    |
| Email referente progetto *                  | bianchi@alice.it                                |                   |                                                       |           | Fornitori iscritti all'"Elenco pubblico di Fornitori di servizi e tecnologie I4.0"<br>disponibile sul portale www.digitalexperiencenter.it                                                                                                    |
| Telefono referente progetto *               | 02121212                                        |                   |                                                       |           | Nessun fornitore principale del servizio                                                                                                    |

Sui campi c'è una validazione: se si lasciano vuoti quelli obbligatori (contrassegnati da un \*) o si inseriscono valori non ammessi, appare un messaggio in rosso

Codice fiscale Legale rappresentante \*

prova

Devi inserire un Codice Fiscale valido.

PEC \*

prova

Devi inserire un indirizzo e-mail valido.

Telefono referente progetto \*

Non è possibile lasciare vuoto questo campo.

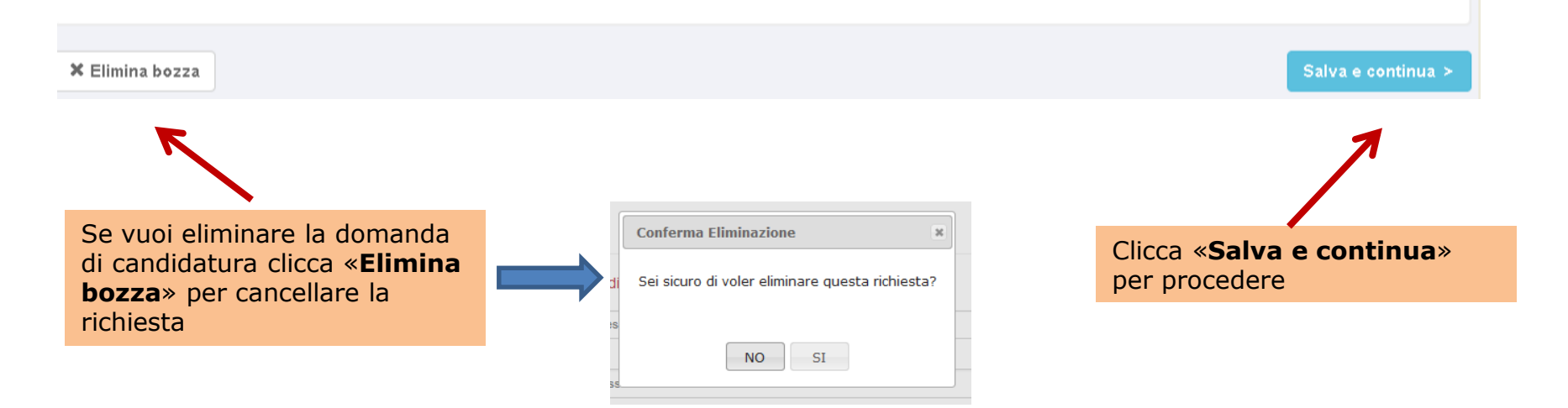

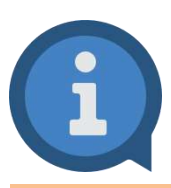

Solo dopo che premi sul pulsante «**Salva e continua**» tutti i dati che hai inserito nei campi dello step «CHI SEI?» vengono salvati.

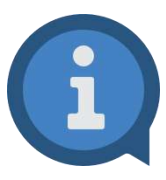

Se non completi l'invio della domanda di candidatura ed esci dall'applicativo, al successivo ri-accesso ritroverai quella richiesta in stato di **BOZZA**» all'interno della sezione **Le mie Richieste**». Anziché quindi ricreare una nuova richiesta da capo puoi proseguire la compilazione della bozza di richiesta già presente a partire dal punto in cui ti eri fermato, ri-accedendovi attraverso il pulsante verde **Modifica**».

Per una migliore gestione delle proprie richieste è consigliabile quindi ridurre al minimo il numero di bozze.

Si ricorda che è possibile eliminare una Bozza, accedendovi tramite il pulsante verde «**Modifica**» e premendo poi sul pulsante «**Elimina bozza**»

# Le mie Richieste

| N°     | Tipologia          | Data Invio | Stato | Ufficio |            |
|--------|--------------------|------------|-------|---------|------------|
| 131331 | Bando SI4.0 - 2021 |            | BOZZA |         | C Modifica |

# Bando SI4.0 - 2021 : Inserisci i dati - step 1 di 2

Inserisci/valorizza i dati della richiesta, nello step **«INSERISCI I DATI- step 1 di 2**»: dopo aver messo un segno di spunta in corrispondenza delle voci opportune delle sezioni:

- Tecnologie a cui si riferisce il progetto Elenco 1
- Tecnologie a cui si riferisce il progetto Elenco 2
- Principale settore economico di intervento

• Tipologie principali di obiettivo del progetto (indicare anche più di una tipologia) compila i campi relativi alla descrizione del Progetto elencati qui di seguito

- Titolo del progetto
- Abstract del progetto con indicazione degli interventi previsti (campo di testo obbligatorio Max 4.000 caratteri)
- Elementi innovativi e distintivi della proposta (campo di testo obbligatorio Max 2.000 caratteri)
- Indicare come lo sviluppo del progetto rappresenti una soluzione per la sicurezza sui luoghi di lavoro (campo di testo non obbligatorio Max 2000 caratteri)
- Effetti positivi della soluzione proposta in termini di eco-sostenibilità dei servizi/prodotti (a titolo d'esempio: soluzioni di economia circolare, utilizzo di fonti di energia rinnovabili, logiche di sharing, diminuzione del consumo di acqua e rifiuti...) (campo di testo non obbligatorio Max 2.000 caratteri)
- Metodologie e strumenti per la realizzazione del progetto (campo di testo obbligatorio Max 2.000 caratteri)
- Collocazione sul mercato del prodotto-servizio proposto (cantierabilità) (campo di testo obbligatorio Max 2.000 caratteri)
- Descrivere il team di progetto coinvolto nelle attività, sia interno all'azienda che fornitori indicati. In particolare per il personale interno coinvolto evidenziare composizione, esperienze e attività svolte dall'area ricerca e sviluppo o innovazione (campo di testo obbligatorio Max 3.000 caratteri)

### Premialità

Impegni

| apporre | il | segno | di | spunta | laddove | previsto |
|---------|----|-------|----|--------|---------|----------|
|         |    |       |    |        |         |          |

| Possesso del rating di legalità                                                                                                    |
|----------------------------------------------------------------------------------------------------|
| Collaborazione con Digital Innovation Hub (DIH) o EDI-Ecosistema Digitale per<br>l'Innovazione, di cui al Piano Nazionale Industria 4.0                                                                                               |
| Collaborazione da attivare con "Digital Innovation Hub riconosciuti nel catalogo<br>europeo dei Digital Innovation Hub" – http://s3platform.jrc.ec.europa.eu/digital-<br>innovation-hubs-tool                                         |
| Presenza di almeno una lettera di sostegno da parte di potenziali beneficiari dei<br>servizi/prodotti proposti                                                                                                    |
| mantenere la sede operativa attiva al Registro imprese nella circoscrizione territoriale<br>della Camera di commercio che ha stanziato il contributo per almeno 3 anni dalla data<br>del provvedimento di erogazione del contributo * |
| non cedere, alienare o distrarre i beni agevolati, per 3 anni dalla data del provvedimento di erogazione del contributo *                                                                                                    |
| mantenere la destinazione d'uso di beni e opere finanziate per 3 anni dalla data del<br>provvedimento di erogazione del contributo *                                                                                                  |

#### Requisiti partecipazione, contributo richiesto e totale spese ammissibili

| ✓ | essere micro, piccola o media impresa con riferimento all'Allegato I del Regolament |
|---|-------------------------------------------------------------------------------------|
|   | UE 651/2014 del 17 giugno 2014 *                                                    |

- non aver presentato altre domande a valere sul medesimo Bando a esclusione di quelle formalmente ritirate o non ammesse ai finanziamenti richiesti \*
- che i dati e le informazioni forniti in domanda siano rispondenti a verità \*
- essere in regola con il pagamento del diritto camerale annuale \*
- non essere in difficoltà al 31/12/2019 ai sensi della definizione di cui all'art. 2 punto 18 del Regolamento (UE) n. 651/2014 in caso di applicazione del Regime Quadro Temporaneo \*
- avere legali rappresentanti, amministratori (con o senza poteri di rappresentanza), soci e tutti i soggetti indicati all'art. 85 del D.lgs. 06/09/2011, n. 159 per i quali non sussistano cause di divieto, di decadenza, di sospensione previste dall'art. 67 del medesimo D. Lgs. 06/09/2011, n. 159 (c.d. Codice delle leggi antimafia) \*
- essere a conoscenza delle norme relative a obblighi, decadenze, revoche dei benefici, rinunce, controlli e sanzioni ed in particolare del fatto che, come previsto ai punti D.1 e D.2 del bando, il contributo è soggetto a decadenza totale nel caso risultino false le dichiarazioni rese e sottoscritte nella domanda di richiesta del contributo \*
- essere in regola con i versamenti contributivi, la verifica sarà effettuata a mezzo DURC \*
- non avere forniture in essere con una delle Camere di Commercio Iombarde, ai sensi dell'art. 4, comma 6, del D.L. 95 del 6 luglio 2012, convertito nella L. 7 agosto 2012, n. 135 \*
- aver preso visione ed accettare integralmente e senza riserva i contenuti e le condizioni previste nel Bando SI4.0 2021 \*
- avere al proprio interno competenze nello sviluppo di tecnologie digitali \*
- avere compilato il "report di self-assessment" disponibile sul sito www.puntoimpresadigitale.lom.camcom.it (SELFI4.0 o ZOOM4.0) o in alternativa allegare alla presente domanda il self assessment realizzato presso uno dei soggetti compresi nel Piano Impresa 4.0 \*
- aver preso visione dell'Informativa privacy presente ai punti D.6 e D.6.1\*

#### Totale spese ammissibili \*

il dettaglio delle spese ammissibili e l'importo dei contributo richiedibile è presente nel relativo file allegato "Prospetto delle spese"

Totale contributo richiesto \*

il dettaglio delle spese ammissibili e l'importo dei contributo richiedibile è presente nel relativo file allegato "Prospetto delle spese"

## Bando SI4.0 - 2021 : Inserisci i dati - step 1 di 2

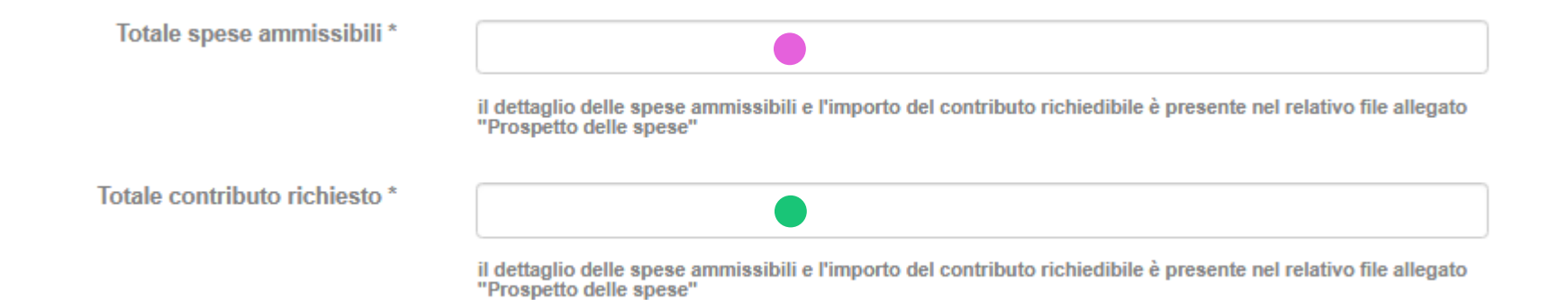

Nei campi «Totale spese ammissibili» e «Totale contributo richiesto» andranno immessi i valori presenti nelle corrispettive celle («Totale spese ammissibili» e «Contributo richiesto») del file excel **Prospetto delle spese** : questo file dovrà venire caricato nell'apposito campo dello step «Inserisci i dati Step 2 di 2»

| mbardia                                                                    | All. A - BANDO SI4.0<br>Prospetto delle sp | 2021<br>ese    |                                | C impresa-<br>digitale             |                                      |
|----------------------------------------------------------------------------|--------------------------------------------|----------------|--------------------------------|------------------------------------|--------------------------------------|
|                                                                            |                                            |                |                                |                                    |                                      |
| esa                                                                        |                                            |                |                                |                                    |                                      |
| Spese previste D                                                           | scrizione spesa                            | Nome fornitore | Codice fiscale fornitore       | Importo (al netto di Iva)          |                                      |
| ata dal fornitore principale del servizio                                  |                                            |                | diff                           |                                    |                                      |
|                                                                            |                                            |                | TOTALE a)                      | € 0,00                             |                                      |
| jate dai fornitore principale dei servizio                                 |                                            |                | TOTALE 6                       | € 0,00                             |                                      |
| ttrezzature tecnologiche e programmi<br>ri alla realizzazione del progetto |                                            |                |                                | 10                                 |                                      |
|                                                                            |                                            |                | TOTALE c)                      | < 0,00                             | TOTALE SPESE AMMISSIBILI**           |
| gie per l'ingegnerizzazione di<br>e erogata dal fornitore principale del   |                                            |                |                                |                                    | INTENSITA' % DI CONTRIBUTO RICHIESTO |
| ela d <mark>ell</mark> a proprietà industriale                             |                                            |                | IDIALE 0                       | € 0,00                             | INTENSITA 70 DI CONTRIBUTO RICHIESTO |
|                                                                            |                                            |                | TOTALE e)                      | € 0,00                             | CONTRIBUTO RICHIESTO                 |
| ale dell'aziendo*                                                          |                                            |                |                                |                                    |                                      |
|                                                                            |                                            | 1              | TOTALE I]                      | € 0,00<br>L'importo totale non     |                                      |
|                                                                            |                                            |                | TOTALE SPESE AMMISSIBILI**     | raggiunge l'investimento<br>minimo |                                      |
|                                                                            |                                            | INTENS         | NTA' % DI CONTRIBUTO RICHIESTO | 50%                                |                                      |
|                                                                            |                                            |                | CONTRIDUTO INCINESTO           | £ 0,00                             |                                      |

# Bando SI4.0 - 2021: Inserisci i dati - step 1 di 2

## Raggruppamento voci di spesa nel modulo di compilazione online

#### Ripartizione voci di spesa rispetto al totale spese ammissibili

File excel Prospetto Spese

| a) Consulenza erogata dal<br>fornitore principale del servizio *                       | 0,00                                                                        |
|----------------------------------------------------------------------------------------|-----------------------------------------------------------------------------|
|                                                                                        | indicare 0,00 nel caso non siano previste spese per questa determinata voce |
| b) Formazione erogata dal                                                              | 150,00                                                                      |
| tornitore principale del servizio ^                                                    | indicare 0,00 nel caso non siano previste spese per questa determinata voce |
| c) Investimenti in attrezzature                                                        | 1000,00                                                                     |
| tecnologiche e programmi<br>informatici necessari alla<br>realizzazione del progetto * | indicare 0,00 nel caso non siano previste spese per questa determinata voce |
| d) Servizi e tecnologie per                                                            | 0,00                                                                        |
| software/hardware erogata dal<br>fornitore principale del servizio *                   | indicare 0,00 nel caso non siano previste spese per questa determinata voce |
| e) Spese per la tutela della                                                           | 0,00                                                                        |
| proprieta industriale                                                                  | indicare 0,00 nel caso non siano previste spese per questa determinata voce |
| f) Spese del personale dell'azienda                                                    | 150,00                                                                      |

indicare 0,00 nel caso non siano previste spese per questa determinata voce

# ×I

| Spese previste                                              | Descrizione spesa | Nome fornitore | Codice fiscale fornitore | Importo (al netto di Iva) |
|-------------------------------------------------------------|-------------------|----------------|--------------------------|---------------------------|
| a) Consulenza erogata dal fornitore principale del servizio |                   |                |                          |                           |
|                                                             |                   |                |                          |                           |
|                                                             |                   |                | TOTALE a)                | € 0,0                     |
| b) Formazione erogata dal fornitore principale del servizio |                   |                |                          | € 150,0                   |
| -,                                                          |                   |                |                          |                           |
|                                                             |                   |                | TOTALE b)                | € 150,0                   |
| -                                                           |                   |                |                          |                           |
| c) Investimenti in attrezzature tecnologiche e programmi    |                   |                |                          |                           |
| informatici necessari alla realizzazione del progetto       |                   |                |                          | € 1.000,0                 |
|                                                             |                   |                |                          |                           |
|                                                             |                   |                | TOTALE c)                | € 1.000,0                 |
| d) Servizi e tecnologie per l'ingegnerizzazione di          |                   |                |                          |                           |
| software/hardware erogata dal fornitore principale del      |                   |                |                          |                           |
|                                                             |                   |                | TOTALE d)                | € 0,0                     |
| e) Spese per la tutela della proprietà industriale          |                   |                |                          |                           |
|                                                             |                   |                |                          |                           |
|                                                             |                   |                | TOTALE e)                | € 0,0                     |
| f) Spese del personale dell'azienda*                        |                   |                |                          | € 150,0                   |
|                                                             |                   |                |                          |                           |
|                                                             |                   |                | TOTALE f)                | € 150,0                   |

Nei campi del raggruppamento «Ripartizione voci di spesa...» andranno immessi i valori presenti nelle corrispettive celle relative ai Totali di ciascuna voce di spesa del file excel **Prospetto delle spese (NB**:i valori presenti in queste videate sono solo a titolo di esempio) Allegare i documenti richiesti: scaricare i moduli preimpostati (premendo su «Scarica modello», a meno che non lo si abbia già scaricato dall' Informativa prima dell'inizio della compilazione), compilare i file con i dati necessari e ricaricarli utilizzando la funzionalità «Sfoglia»).

### INSERISCI I DATI - Step 2 di 2

| Allegati                                                                                                    |                   |      |
|----------------------------------------------------------------------------------------------------|-------------------|------|
| Prospetto delle spese - Allegato A $^{\star}$                                                                                         | L Scarica modello | glia |
| Allegato B - eventuale procura per<br>la presentazione della domanda                                                                  | L Scarica modello | glia |
| Allegato C – Eventuale<br>dichiarazione sostitutiva dell'atto<br>di notorietà solo per soggetti che<br>non hanno posizione INPS/INAIL | L Scarica modello | glia |
| Lettera di sostegno                                                                                                    | Sfoglia 🔮         |      |
| Eventuale Self-assessment<br>realizzato presso uno dei soggetti<br>compresi nel Piano Impresa 4.0                                     | Sfoglia 🔮         |      |

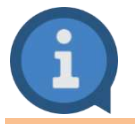

**ATTENZIONE**: Se si compila il questionario di self-assesstment su https://www.puntoimpresadigitale.camcom.it/paginainterna/digital-assessment-scopriquanto-sei-digitale **NON OCCORRE CARICARE** alcun file in corrispondenza di «Eventuale Self-assessment realizzato presso uno dei soggetti compresi nel Piano Impresa 4.0»

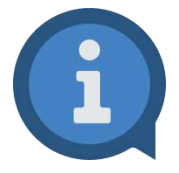

Se non si allega un documento obbligatorio, oppure si cerca di caricare un file di estensione non ammessa, si otterranno messaggi bloccanti di errore:

**ATTENZIONE**: Si consiglia di *EVITARE* di inserire dei caratteri accentati nel nome dei file che si caricheranno (ad esempio à, ò...)

| ~  |
|----|
| 1- |
| -  |
|    |

Hai quasi finito! Rileggi i tuoi dati e ultima la tua Richiesta. 3

## Solo un ultimo passo prima della conclusione...

| logia di richiesta                                                                                                    | 2 3                                                                                                    |
|----------------------------------------------------------------------------------------------------|----------------------------------------------------------------------------------------------------|
| SH 0 - Sviluppo di soluzioni innovative H 0 - Ediziane 2020.                                                                                                    | 3) Premi il pulsante Sfoglia e carica la tua richiesta                                                                                                    |
| del soggetto proponente                                                                                                    | Sfoglia Salva Richiesta F                                                                                                    |
| Mario<br>mar: Forsi<br>e facale: RESORDER MYSOE 514E<br>La Maginta Jumpresa: Ornel SH<br>es sociale dell'Impresa: Ornel SH<br>es Registe Jumpresa: Ornel SH<br>es Sede Oggetto dell'Intervente: Via dei solici T<br>es Sede Oggetto dell'Intervente: Dello<br>Es Sede Oggetto dell'Intervente: Dello<br>Es Sede Oggetto dell'Intervente: Dello<br>Es Sede Oggetto dell'Intervente: Dello<br>Es Sede Oggetto dell'Intervente: Dello<br>Es Sede Oggetto dell'Intervente: Dello<br>Es Sede Oggetto dell'Intervente: Dello<br>Es Sede Oggetto dell'Intervente: Dello<br>Es Sede Oggetto dell'Intervente: Dello<br>Es Sede Oggetto dell'Intervente: Dello<br>Es Sede Oggetto Sede Sede Sede Sede Sede Sede Sede Sed | visualizza tutti i dati<br>precedentemente valorizzati, scarica<br>il file della richiesta [1], firmalo<br>digitalmente, cerca sul tuo computer<br>e ricarica il file firmato premendo<br>«Sfoglia» [2], salva la Richiesta<br><b>FIRMATA DIGITALMENTE</b> [3] e<br>premi su «Invia la richiesta» [4] |
| egoria del fornitore qualificato del servizio scelto                                                                                                    |                                                                                                    |
| ori iscritti ali""Elenco pubblico di Fornitori di serviai e tecnologie 14.0° disponibile sul portale www.digitalesperiencenterit: 🕄                                                                                                    | Per completare firma e ricarica la tua richiesta                                                                                                    |
| oletare firma e ricarica la tua richiesta                                                                                                    | File caricato correttamente.                                                                                                    |
| a e salva sul tuo computer la richiesta<br>O Scarica la richiesta<br>digitalmente la domanda                                                                                                    | 1) Scarica e salva sul tuo computer la richiesta<br>C Scarica la richiesta<br>2) Firma digitalmente la domanda                                                                                                    |
| Il pulsante Stoglia, carica la tua richiesta e clicca Salva Richiesta Firmata per completare l'operazione                                                                                                    | 3) Premi il pulsante Sfoglia, carica la lua richiesta e clicca Salva Richiesta Firmata per completare l'operazione.                                                                                                    |
| Stoglia Salva Richlesta Firmata                                                                                                    | nchiesta_11055 (3).pdf X Rimuovi O Scarica                                                                                                    |
|                                                                                                    | 4) Premi Invia la Richiesta per ultimare Invio.                                                                                                    |
| R Elimina bozza                                                                                                    | viz la richiesta G                                                                                                    |

che saranno stati effettuati in sequenza i passi [1], [2] e [3]

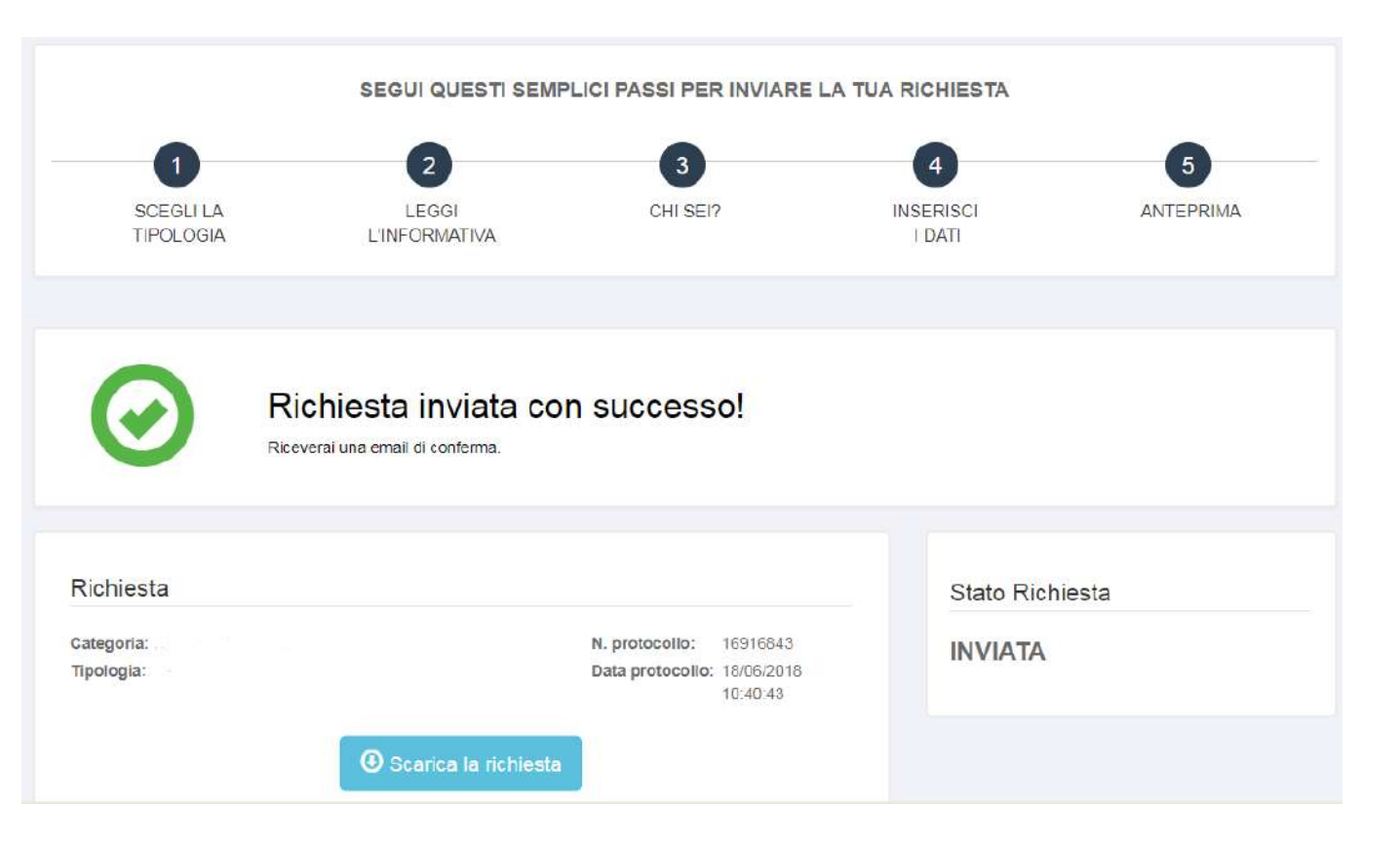

...richiesta inviata!! Visualizzi il numero di protocollo e la data di protocollazione La sezione **«Le mie richieste»** è visibile dopo aver effettuato l'accesso a: http://servizionline.lom.camcom.it/front-rol

> All'interno della sezione **«Le mie richieste**» sono visibili anche tutte le eventuali <u>bozze di richieste</u> precedentemente inserite. Una bozza di richiesta viene creata ogni qualvolta si esce dal processo di compilazione di una richiesta prima di inviarla con successo (ad esempio per proseguire in un secondo momento).

## Le mie Richieste

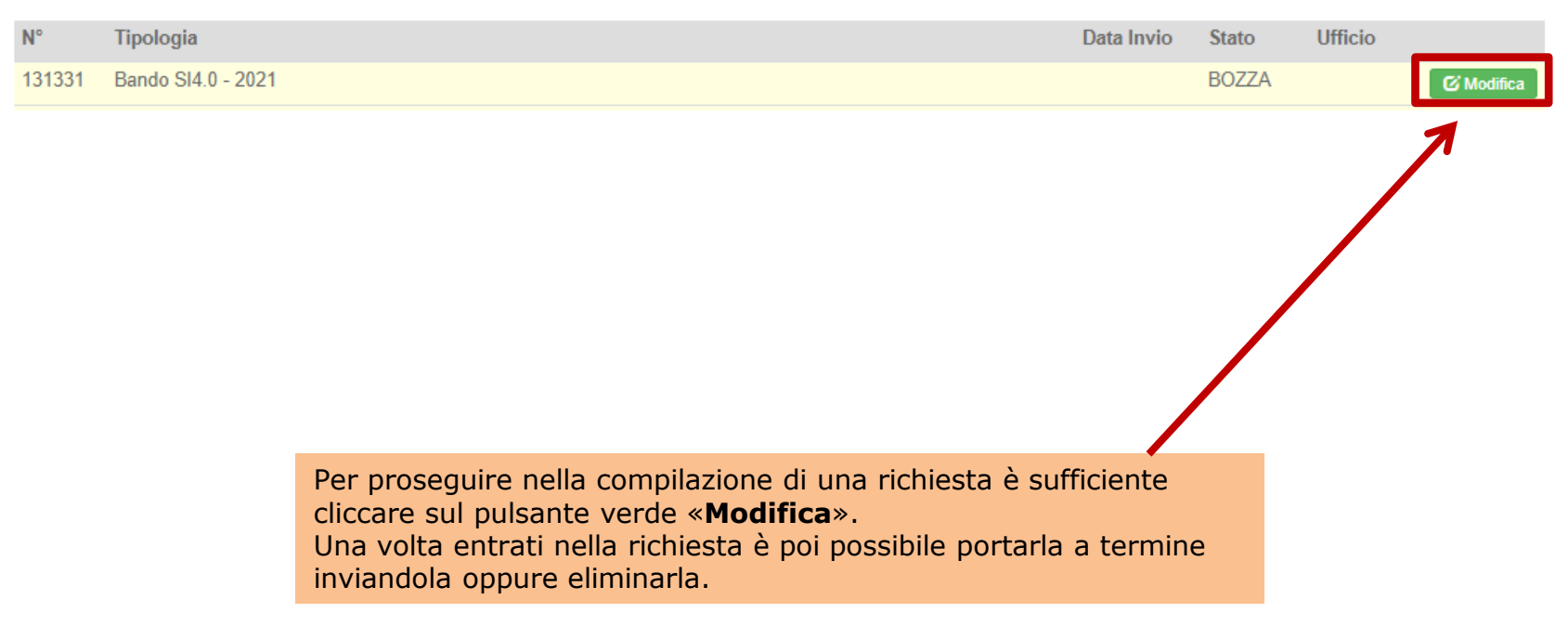

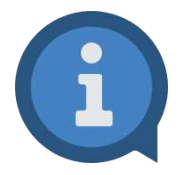

Se non completo l'invio di una richiesta ed esco dall'applicativo, al successivo riaccesso ritroverò quella richiesta in stato di **«BOZZA»** all'interno della sezione **«Le mie Richieste»**.

Anziché quindi ricreare una nuova richiesta da capo posso proseguire la compilazione della bozza di richiesta già presente a partire dal punto in cui mi ero fermato (tenendo presente il discorso fatto sul pulsante **«Salva e continua»** fatto in precedenza).

Dato che la domanda di candidatura inviata sarà una, converrà evitare il proliferare di bozze, cancellando quelle che non servono.

È possibile eliminare una Bozza accedendovi tramite il pulsante verde «**Modifica**» e poi premendo sul pulsante grigio «**Elimina bozza**» posto nella parte inferiore sinistra nella finestra che comparirà successivamente

Le mie Richieste

| N°     | Tipologia          | Data Invio | Stato | Ufficio |            |
|--------|--------------------|------------|-------|---------|------------|
| 131331 | Bando SI4.0 - 2021 |            | BOZZA |         | C Modifica |

Puoi contattare l'assistenza tecnico-informatica anche dalla home page di http://servizionline.lom.camcom.it/front-rol in corrispondenza di Assistenza Online

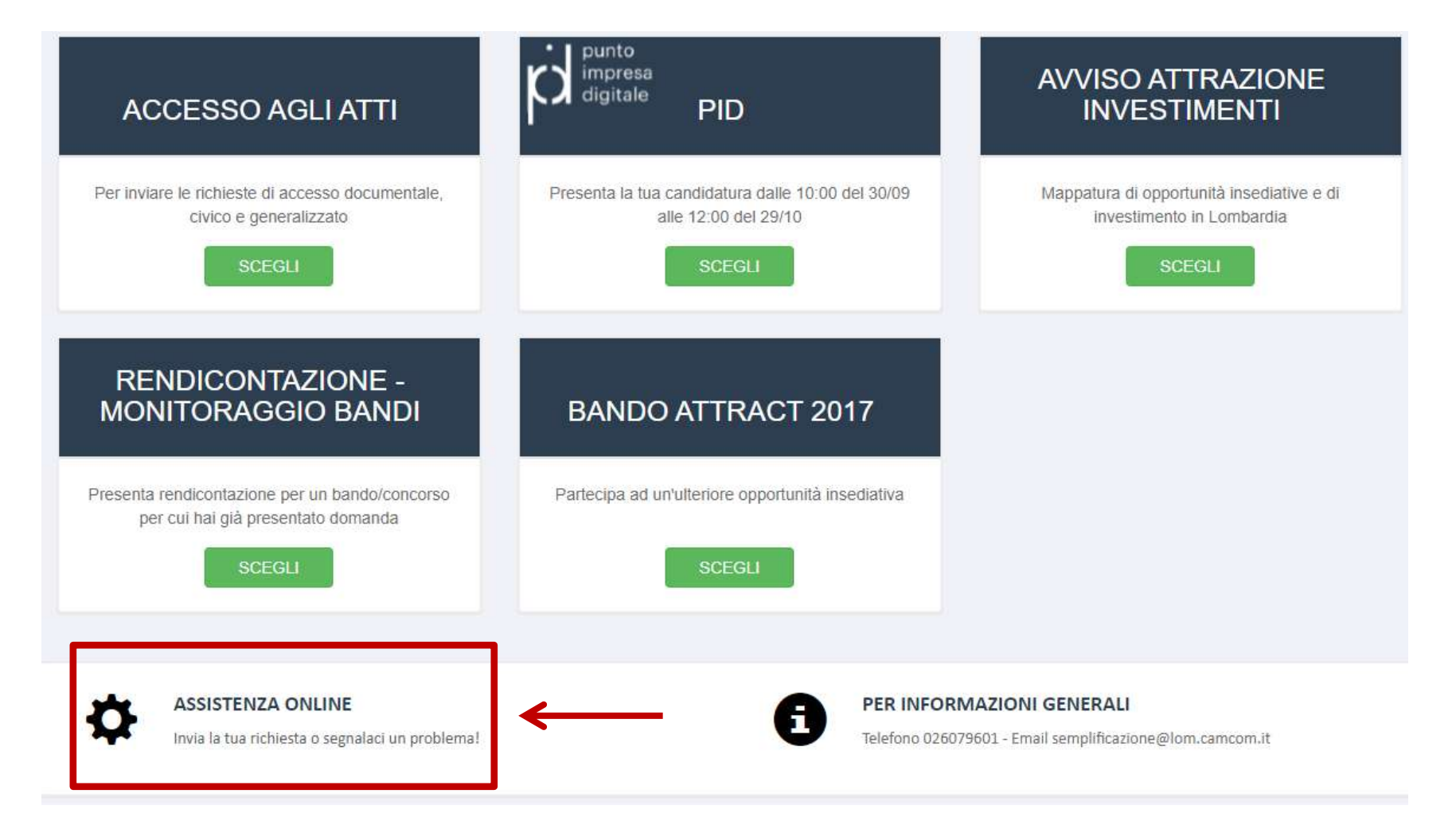

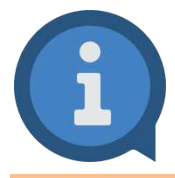

Se hai dubbi/domande sul bando puoi contattare l'apposito Team di assistenza attraverso il seguente contatto: Email: <u>imprese@lom.camcom.it</u>

**NB**: Trattandosi di Bando, non considerare l'email <u>semplificazione@lom.camcom.it</u> visibile nella Home Page di Richieste Online, in quanto questo indirizzo di posta non fornisce assistenza per richieste relative a Bandi

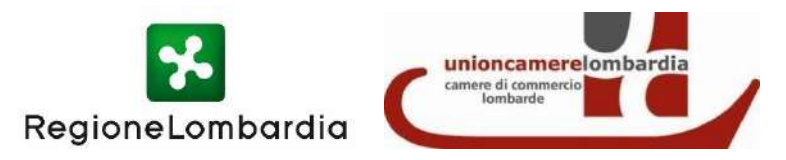

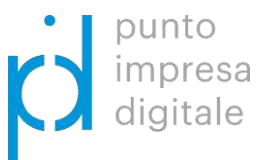

# Bando SI4.0 - 2021 Istruzioni d'uso

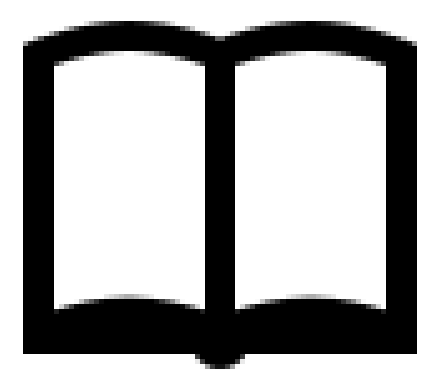